# **ARNAVI LS-2DF**

# РУКОВОДСТВО ПОЛЬЗОВАТЕЛЯ

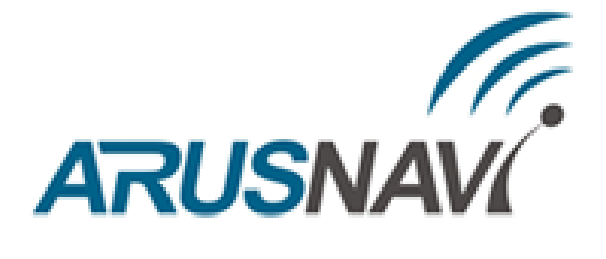

ООО «АРУСНАВИ ЭЛЕКТРОНИКС»

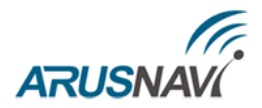

## Оглавление

| HA3F | НАЧЕНИЕ УСТРОЙСТВА                          | 3  |
|------|---------------------------------------------|----|
| TEXH | НИЧЕСКИЕ ХАРАКТЕРИСТИКИ                     | 4  |
| PACI | ТИНОВКА ТРАССЫ УДЛИНИТЕЛЯ                   | 5  |
| ДИАІ | ГНОСТИЧЕСКАЯ ПРОГРАММА - КОНФИГУРАТОР       | 6  |
| 1.   | Конфигурация                                |    |
| 2.   | Калибровка                                  | 10 |
| 3.   | Тарировка                                   | 13 |
| 4.   | Обновление программного обеспечения датчика |    |
| ПРОТ | ГОКОЛ ОБМЕНА                                |    |
| ГАРА | АНТИЙНЫЕ ОБЯЗАТЕЛЬСТВА                      |    |
| КОМ  | ПЛЕКТ ПОСТАВКИ                              |    |

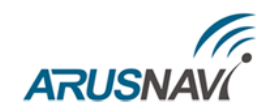

# НАЗНАЧЕНИЕ УСТРОЙСТВА

Датчик уровня топлива Arnavi LS-2DF предназначен для определения положения границы раздела двух сред «жидкость - газовое пространство» в емкостях на автотранспорте, железнодорожном транспорте, складах горюче-смазочных материалов (ГСМ), преобразования измеренного уровня в объем и выдачи результата в виде частотного сигнала, цифровых данных по интерфейсу RS485 / RS232\* на внешнее устройство.

Датчик не предназначен для измерения уровня воды и других токопроводящих жидкостей, а также жидкостей изменяющих агрегатное состояние в рабочем диапазоне температур. Датчик не предназначен для измерения уровня топлива в емкостях, к которым предъявляются требования взрывозащиты оборудования.

Гальваническая изоляция между цепями питания, цепями интерфейсов измерительной частью, которая включает в себя все металлические части устройства и схему измерительного генератора. Можно подключать питание устройства напрямую к автомобильному аккумулятору, минуя штатный выключатель «массы».

ДУТ поддерживают протокол Омникомм (по цифровому интерфейсу), что позволяет использовать датчик в любых системах мониторинга транспорта.

ДУТ имеет два активных выходных сигнала: цифровой RS485 / RS232\* и частотный выход, которые работают одновременно и параллельно, т.е. можно произвести подключения сразу по двум каналам.

**Примечание:** \* При использовании модификации с интерфейсом RS232.

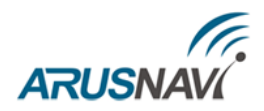

## ТЕХНИЧЕСКИЕ ХАРАКТЕРИСТИКИ

Основные технические характеристики датчика уровня топлива приведены в таблице 1.

Таблица 1 – Основные технические характеристики

| Параметр                                   | Значение                                                                                                    |
|--------------------------------------------|----------------------------------------------------------------------------------------------------|
| Напряжение питания, В                      | 12 - 40                                                                                                    |
| Ток потребления, мА                        | при 12 В не более 20<br>при 24 В не более 10                                                                                                    |
| Встроенная гальваническая развязка         | есть                                                                                                    |
| Защита цифрового выхода                    | есть                                                                                                    |
| Защита от переполюсовки                    | есть                                                                                                    |
| Защита от перенапряжения                   | есть                                                                                                    |
| Подтяжки частотного выхода к плюсу питания | есть, активируется через настройки                                                                                                    |
| Выходы (все в одном ДУТ)                   | RS485 / RS232 *<br>Скорость передачи интерфейса 19200 бит/с<br>Данные 8<br>Паритет Нет<br>Стоп биты 1<br>частотный<br>индикатор низкого уровня (опция) |
| Встроенный датчик температуры              | есть                                                                                                    |
| Погрешность измерения, %                   | не более 0.8                                                                                                    |
| Диапазон рабочих температур, °С            | от - 40 до + 60                                                                                                    |
| Длина измерительной части, мм              | 200 - 2500                                                                                                    |
| Обновление ПО                              | есть                                                                                                    |

**Примечание:** \* При использовании модификации с интерфейсом RS232.

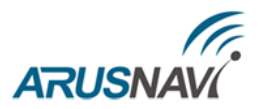

# РАСПИНОВКА ТРАССЫ УДЛИНИТЕЛЯ

Распиновка трассы удлинителя датчика уровня топлива приведена в таблице 2.

Таблица 2 – Распиновка трассы удлинителя

| Цвета провода            | Назначение                                 |
|--------------------------|--------------------------------------------|
| Красный                  | плюс внешнего питания                      |
| Чёрный                   | минус внешнего питания                     |
| Белый                    | интерфейс RS485 – А / интерфейс RS232 RX * |
| Синий                    | интерфейс RS485 – В / интерфейс RS232 TX * |
| Желтый с зеленой полосой | частотный выход                            |

**Примечание:** \* При использовании модификации с интерфейсом RS232.

# АRUSNAV ДИАГНОСТИЧЕСКАЯ ПРОГРАММА - КОНФИГУРАТОР

Для работы с датчиком уровня топлива предусмотрена программа «LS configurator», которая показывает текущие данные, позволяет изменять настройки датчика уровня топлива и производить его тарировку (проливку).

| 🔟 LLS configurator [2.08]      |                                                                                                |                                          |                                           |                                                                     | -                                                 |                                      | ×  |
|--------------------------------|------------------------------------------------------------------------------------------------|------------------------------------------|-------------------------------------------|---------------------------------------------------------------------|---------------------------------------------------|--------------------------------------|----|
| СОМ20 V Закрыть RU V           | Настройки датчика Тари                                                                         | ровочная табл                            | ица                                       |                                                                     |                                                   |                                      |    |
| 100 %                          | Информация о датчике<br>0.2 Версия Г<br>77 Версия п<br>16-10-2017 Дата про<br>67702175 Серийны | 10<br>латформы<br>ризводства<br>ій номер | Цифровой в<br>0 🔹<br>4095 🗣<br>0 🗣<br>1 🗣 | выход<br>Минималь<br>Максимал<br>Интервал<br>Сетевой а,<br>Разрешит | ное зан<br>ьное зан<br>выдачи<br>дрес<br>ь сетеве | чение<br>нчение<br>данных<br>ой режи | м  |
|                                | Калибровка ПУСТОЙ/ПОЛН<br>Счетчик ПУСТОЙ<br>Счетчик ПОЛНЫЙ                                     | ный<br>10139<br>675                      | Частотный<br>30 🔹<br>2000 荣<br>🗸          | выход<br>Минималь<br>Максимали<br>Резистор                          | ное зан<br>ьное зан<br>подтяжи                    | чение<br>нчение<br>ки                |    |
| 29643 Генератор<br>556 Счетчик | Калибровка генератора                                                                          | 29645                                    | Дополнител                                | пьно<br>Степень ф                                                   | оильтра                                           | ции                                  |    |
| 4095 Уровень                   | гучной ввод (                                                                                  | счетчиков                                |                                           | ермокомп                                                            | енсация                                           |                                      |    |
| 2000 Частота<br>24 Температура | 10:50:30 [40] dd 1 7 1 4 a3 2 0 0 5 9t<br>10:50:30 {5} da 1 0 1 dc                             | o 27 0 0 6 2c 2 0 0 7                    | 7 cd 73 0 0 8 cl                          | b 73 0 0 14 d(                                                      | 0 7 0 0 50                                        | 1 18 ff f                            | \$ |
| 💉 🝷 Датчик подключен           |                                                                                                |                                          |                                           |                                                                     |                                                   |                                      | .: |

При первом запуске программа автоматически считывает настройки датчика уровня топлива и выводит их в соответствующих разделах. Далее пользователь может изменять настройки датчика согласно требованиям установки.

Последовательность действий при работе с программой следующая:

- 1 выбор языка,
- 2 выбор СОМ порта, на котором подключен ДУТ,
- 3 отображение текущих данных,
- 4 отображение текущего состояния связи с датчиком,
- 5 меню настроек.

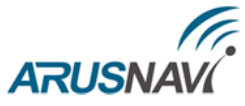

| LLS configurator [2.08]                                                                                                    |                                                                                                    | – 🗆 X                                                                                                    |
|----------------------------------------------------------------------------------------------------|----------------------------------------------------------------------------------------------------|----------------------------------------------------------------------------------------------------|
| 2 1<br>СОМ20 V Закрыть RU V                                                                                                    | Настройки датчика Тарировочная та                                                                                                    | блица 5                                                                                                    |
| 3                                                                                                    | Информация о датчике<br>0.2 Версия ПО<br>77 Версия платформы<br>16-10-2017 Дата производства<br>67702175 Серийный номер<br>Калибровка ПУСТОЙ/ПОЛНЫЙ<br>Счетчик ПУСТОЙ 10139<br>Счетчик ПОЛНЫЙ 675 | Цифровой выход<br>0 	➡ Минимальное занчение<br>4095 	➡ Максимальное занчение<br>0 	➡ Интервал выдачи данных<br>1 	➡ Сетевой адрес<br>Разрешить сетевой режим<br>Частотный выход<br>30 	➡ Минимальное занчение<br>2000 	➡ Максимальное занчение<br>Резистор подтяжки |
| 29643       Генератор         556       Счетчик         4095       Уровень         2000       Частота         24       Температура | Калибровка генератора 29645<br>Ручной ввод счетчиков<br>10:50:30 [40] dd 1 7 1 4 а3 2 0 0 5 9b 27 0 0 6 2c 2 0<br>10:50:30 {5} da 1 0 1 dc                                                        | Дополнительно<br>19 	 Степень фильтрации<br>□ Термокомпенсация<br>0 7 cd 73 0 0 8 cb 73 0 0 14 d0 7 0 0 50 1 18 ff f                                                                                                    |
| 🖉 🔻 Датчик подключен 🛛 4                                                                                                    |                                                                                                    | .:                                                                                                    |

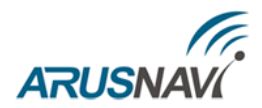

## 1. Конфигурация

| 🔟 LLS configurator [2.08]                      |                                                                                                    | – 🗆 X                                                                                                    |                                       |
|------------------------------------------------|----------------------------------------------------------------------------------------------------|----------------------------------------------------------------------------------------------------|---------------------------------------|
| СОМ20 V Закрыть RU V                           | Настройки датчика Тарировочная таб                                                                                      | блица                                                                                                    |                                       |
| 100 %                                          | Информация о датчике<br>0.2 Версия ПО<br>77 Версия платформы<br>16-10-2017 Дата производства<br>67702175 Серийный номер | Цифровой выход<br>0  Ф Минимальное занчение<br>4095  Максимальное занчение<br>0  Ф Интервал выдачи данных<br>1  Ф Сетевой адрес<br>Разрешить сетевой режим | НАСТРОЙКА<br>ЦИФРОВОГО<br>ВЫХОДА      |
|                                                | Калибровка ПУСТОЙ/ПОЛНЫЙ<br>Счетчик ПУСТОЙ 10139<br>Счетчик ПОЛНЫЙ 675                                                  | Частотный выход<br>30 🔄 Минимальное занчение<br>2000 🗣 Максимальное занчение<br>🗹 Резистор подтяжки                                                        | НАСТРОЙКА<br>ЧАСТОТНОГО<br>ВЫХОДА     |
| 29643 Генератор<br>556 Счетчик<br>4095 Уровень | Калибровка генератора 29645<br>Ручной ввод счетчиков                                                                    | Дополнительно <u>19</u> Степень фильтрации Термокомпенсация                                                                                                | НАСТРОЙКА<br>ДОПОЛН-НЫХ<br>ПАРАМЕТРОВ |
| 2000 Частота<br>24 Температура                 | 10:50:30 [40] dd 1 7 1 4 a3 2 0 0 5 9b 27 0 0 6 2c 2 0<br>10:50:30 {5} da 1 0 1 dc                                      | 0 7 cd 73 0 0 8 cb 73 0 0 14 d0 7 0 0 50 1 18ff 🔅                                                                                                    |                                       |

### Настройка цифрового выхода (RS485 / RS232):

В поле «Минимальное значение» (от 0 до 1023) выберите минимальное показание датчика уровня топлива. Значение по умолчанию – 0

В поле «Максимальное значение» (от 1 до 4095) выберите максимальное показание датчика уровня топлива. Изменение значения максимального показания изделия позволяет изменять цену деления шкалы, таким образом, чтобы код мог соответствовать различным единицам измерения уровня. Значение по умолчанию – 4095.

В поле «Интервал выдачи данных» (от 1 до 255 секунд) установите интервал самостоятельной выдачи данных датчиком уровня топлива внешнему устройству. Значение по умолчанию – 0, датчик не осуществляет самостоятельную выдачу данных (без запроса).

В поле «Сетевой адрес» (от 1 до 254) выберите сетевой адрес датчика уровня топлива. Сетевой адрес каждого датчика уровня топлива, подключаемого к общему внешнему устройству, должен быть уникален. По умолчанию сетевой адрес 1.

При активировании функции «Разрешить сетевой режим» датчик будет отвечать на запрос с любым сетевым адресом. По умолчанию данная функция отключена.

### Настройка частотного выхода:

В поле «Минимальное значение» (от 30 до 1900) выберите минимальное показание датчика уровня топлива. Значение по умолчанию – 30

В поле «Максимальное значение» (от 30 до 2000) выберите максимальное показание датчика уровня топлива. Изменение значения максимального показания изделия позволяет

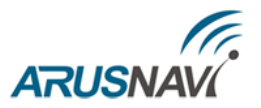

изменять цену деления шкалы, таким образом, чтобы код мог соответствовать различным единицам измерения уровня. Значение по умолчанию – 2000.

Активация функции «Резистор подтяжки» требуется, если к входу внешнего устройства, по описанию производителя, подключается сигнал напряжения (например, указано что напряжение логического нуля от 0 до 3В, напряжение логической единицы от 5 до 15В). Если подключается сигнал типа «сухой контакт» или «транзисторный n-p-n ключ» активация функции «Резистор подтяжки» не требуется. По умолчанию данная функция активирована.

#### Настройка дополнительных параметров:

В поле «Степень фильтрации» установите параметры фильтрации выходного сигнала. Возможные варианты фильтрации:

• «0» фильтрация не производится. Используется в случаях, когда фильтрация осуществляется внешним устройством. Также рекомендуется использовать при тарировке (проливке) бака.

• «1-18» фильтрация используется в случаях работы ТС в нормальных дорожных условиях (маршрутный транспорт, грузоперевозки).

• «19» максимальная фильтрация используется в случаях работы TC в тяжелых дорожных условиях (строительная техника, TC, работающие в условиях бездорожья, сельхозтехника).

Активация функции «Термокомпенсация» позволяет снизить погрешность измерений объёма топлива при разных температурах топлива. По умолчанию данная функция отключена.

#### Для сохранения изменений необходимо нажать «Записать новые настройки в датчик»

| 🔳 LLS configurator [2.08] |                                                                                                    | – 🗆 X                                                                                                    |  |  |  |  |
|---------------------------|----------------------------------------------------------------------------------------------------|----------------------------------------------------------------------------------------------------|--|--|--|--|
| СОМ20 V Закрыть RU V      | аблица                                                                                                    |                                                                                                    |  |  |  |  |
| 100 %                     | Информация о датчике<br>0.2 Версия ПО<br>77 Версия платформы<br>16-10-2017 Дата производства<br>67702175 Серийный номер<br>Калибровка ПУСТОЙ/ПОЛНЫЙ<br>Счетчик ПУСТОЙ 10139<br>Счетчик ПОЛНЫЙ 675 | Цифровой выход<br>0 	 Минимальное занчение<br>4095 	 Максимальное занчение<br>0 	 Интервал выдачи данных<br>1 	 Сетевой адрес<br>Разрешить сетевой режим<br>Частотный выход<br>30 	 Минимальное занчение<br>2000 	 Максимальное занчение<br>У Резистор подтяжки |  |  |  |  |
| 29607 Генератор           | Калибровка генератора 29645                                                                                                    | Дополнительно<br>19 🖨 Степень фильтрации                                                                                                    |  |  |  |  |
| 454 Счетчик               | Ручной ввод счетчиков                                                                                                    | П Термокомпенсация                                                                                                    |  |  |  |  |
| 4095 Уровень              | Записать новые настройки в датчик                                                                                                    |                                                                                                    |  |  |  |  |
| 2000 Частота              |                                                                                                    |                                                                                                    |  |  |  |  |
| 22 Температура            | 12:34:45 [40] dd 1 7 1 4 a3 2 0 0 5 9b 27 0 0 6 c6 1<br>12:34:45 {5} da 1 0 1 dc                                                                                                    | 0 0 7 cd 73 0 0 8 a7 73 0 0 14 d0 7 0 0 50 1 16 ff f                                                                                                    |  |  |  |  |
| 💉 🝷 Датчик подключен      |                                                                                                    |                                                                                                    |  |  |  |  |

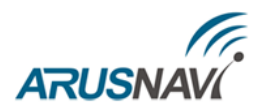

## 2. Калибровка

После того, как датчик обрезан по требуемой высоте бака, следует провести его калибровку, т.е. сделать установку верхнего и нижнего пределов измерения уровня.

Калибровка производится с тем топливом, с которым данный датчик уровня топлива будет работать.

| LLS configurator [2.08]                        |                                                                          |                                                                          |                                                                       | _                                                                                      |                                      | × |
|------------------------------------------------|--------------------------------------------------------------------------|--------------------------------------------------------------------------|-----------------------------------------------------------------------|----------------------------------------------------------------------------------------|--------------------------------------|---|
| СОМ20 V Закрыть RU V                           | Настройки датчика                                                        | Тарировочная та                                                          | блица                                                                 |                                                                                        |                                      |   |
| 100 %                                          | Информация о дат<br>0.2 В<br>77 Ва<br>16-10-2017 Д<br>67702175 С         | чике<br>ерсия ПО<br>ерсия платформы<br>ата производства<br>ерийный номер | Цифровой выхо<br>0 ∲ Мин<br>4095 ∲ Ман<br>0 ∲ Инт<br>1 ∲ Сет<br>□ Раз | од<br>нимальное зан<br>ксимальное зан<br>гервал выдачи<br>гевой адрес<br>зрешить сетев | чение<br>нчение<br>данных<br>ой режи | M |
| 29643 Генератор                                | Калибровка ПУСТО<br>Счетчик ПУСТОЙ<br>Счетчик ПОЛНЫ<br>Калибровка генера | Й/ПОЛНЫЙ<br>1 10139<br>й 675<br>тора 29645                               | Частотный вых<br>30 🗼 Мин<br>2000 🖨 Ман<br>У Рез<br>Дополнительно     | од<br>нимальное зан<br>ксимальное зан<br>зистор подтяж                                 | чение<br>нчение<br>ки                |   |
| 556 Счетчик                                    | Ручно                                                                    | й ввод счетчиков                                                         |                                                                       | иокомпенсация                                                                          | ции                                  |   |
| 4095 Уровень<br>2000 Частота<br>24 Температура | 10:50:30 [40] dd 1 7 1 4 a3 2                                            | 2 0 0 5 9b 27 0 0 6 2c 2 0                                               | 0 7 cd 73 0 0 8 cb 73                                                 | 0 0 14 d0 7 0 0 50                                                                     | ) 1 18ff f                           |   |
| <ul> <li>Датчик подключен</li> </ul>           | 10:50:30 {5} da 1 0 1 dc                                                 |                                                                          |                                                                       |                                                                                        |                                      |   |

Для калибровки датчика уровня топлива произведите следующие действия:

| 🔟 LLS configurator [2.08]                                                                                                    |                                                                                                    | – 🗆 X                                                                                                    |
|----------------------------------------------------------------------------------------------------|----------------------------------------------------------------------------------------------------|----------------------------------------------------------------------------------------------------|
| СОМ20 V Закрыть RU V                                                                                                    | Настройки датчика Тарировочная                                                                                                    | таблица                                                                                                    |
| 100 %                                                                                                    | Информация о датчике<br>0.2 Версия ПО<br>77 Версия платформы<br>16-10-2017 Дата производства<br>67702175 Серийный номер<br>Калибровка ПУСТОЙ/ПОЛНЫЙ<br>Счетчик ПУСТОЙ 2 10139<br>Счетчик ПОЛНЫЙ 1 675 | Цифровой выход<br>0 	 Минимальное занчение<br>4095 	 Максимальное занчение<br>0 	 Интервал выдачи данных<br>1 	 Сетевой адрес<br>Разрешить сетевой режим<br>Частотный выход<br>30 	 Минимальное занчение<br>2000 	 Максимальное занчение<br>Резистор подтяжки |
| 29607         Генератор           454         Счетчик           4095         Уровень           2000         Частота           22         Температура | Калибровка генератора 29645<br>Ручной ввод счетчиков<br>12:34:45 [40] dd 1 7 1 4 а3 2 0 0 5 9b 27 0 0 6 с6<br>12:34:45 (5) da 1 0 1 dc                                                                | Дополнительно <u>19</u> Степень фильтрации <u>Термокомпенсация</u> 1007 cd 73008 a7 730014 d0 70050116fff                                                                                                    |
| 💉 👻 Датчик подключен                                                                                                    |                                                                                                    |                                                                                                    |

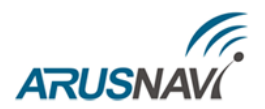

- 1. Опустите датчик уровня топлива в мерную емкость. Залейте в мерную емкость топливо таким образом, чтобы датчик уровня топлива был погружен на всю длину измерительной части. Выждать не менее 1 минуты, далее нажмите кнопку «ПОЛНЫЙ».
- 2. Вытащите датчик уровня топлива из емкости и дайте топливу стечь в течение 1 минуты, далее нажмите кнопку «ПУСТОЙ».

Если при калибровке программа предупреждает о выполнении стабилизации, необходимо выждать окончание данного процесса

| 🔲 LLS configurator [2.08] |                                                                                | - 🗆 ×                                                  |  |  |  |  |
|---------------------------|--------------------------------------------------------------------------------|--------------------------------------------------------|--|--|--|--|
| СОМ20 V Закрыть RU V      | Настройки датчика Тарировочная                                                 | таблица                                                |  |  |  |  |
|                           | Информация о датчике                                                           | Цифровой выход                                         |  |  |  |  |
|                           | 0.2 Версия ПО                                                                  | 0 🛓 Минимальное занчение                               |  |  |  |  |
|                           | 77 Версия платформь                                                            | 4095 💌 Максимальное занчение                           |  |  |  |  |
|                           | 16-10-2017 Дата производства                                                   | 0 💌 Интервал выдачи данных                             |  |  |  |  |
|                           | 67702175 Cepučutvič vomen                                                      | 1 🗧 Сетевой адрес                                      |  |  |  |  |
| Стабилизация              | оглод гла                                                                      | Разрешить сетевой режим                                |  |  |  |  |
|                           | Калибровка ПУСТОЙ/ПОЛНЫЙ                                                       | Частотный выход                                        |  |  |  |  |
|                           |                                                                                | 30 🛓 Минимальное занчение                              |  |  |  |  |
|                           |                                                                                | 2000 🗧 Максимальное занчение                           |  |  |  |  |
|                           | Счетчик полный 493                                                             | Резистор подтяжки                                      |  |  |  |  |
| 29599 Генератор           | Калибровка сенератора 29589                                                    | Дополнительно                                          |  |  |  |  |
| 412 Счетчик               |                                                                                | 19 🛨 Степень фильтрации                                |  |  |  |  |
| 404 Уровень               | Ручной ввод счетчиков                                                          | П Гермокомпенсация                                     |  |  |  |  |
|                           |                                                                                |                                                        |  |  |  |  |
| 224 частота               |                                                                                |                                                        |  |  |  |  |
| 21 Температура            | 02:54:53 [40] dd 1 7 1 4 ed 1 0 0 5 64 27 0 0 6 9c<br>02:54:53 {5} da 1 0 1 dc | 1 0 0 7 95 73 0 0 8 9f 73 0 0 14 e0 0 0 0 50 1 15 94 1 |  |  |  |  |
| 💉 👻 Датчик подключен      |                                                                                |                                                        |  |  |  |  |

## **ВНИМАНИЕ:** ЕСЛИ ПРОГРАММА ПРЕДУПРЕЖДАЕТ О ВЫПОЛНЕНИИ ПРОЦЕССА СТАБИЛИЗАЦИИ - ВЫЖДАТЬ ОКОНЧАНИЕ ДАННОГО ПРОЦЕССА ПЕРЕД ФИКСИРОВАНИЕМ «ПОЛНЫЙ» И «ПУСТОЙ».

Если в процессе калибровки были допущены ошибки - повторите установку верхнего и нижнего пределов измерения уровня.

Значения счетчиков «ПОЛНЫЙ» и «ПУСТОЙ» записываются в файле тарировочной таблицы.

Для опытных пользователей, а также для максимально быстрой замены датчика уровня топлива, предусмотрен режим ручного ввода счетчиков «ПОЛНЫЙ», «ПУСТОЙ» и калибровки генератора. По умолчанию данная функция отключена.

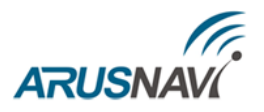

Для калибровки датчика уровня топлива используя режим ручного ввода счетчиков произведите следующие действия:

| 🔳 LLS configurator [2.08] |                                                                                                    |                                                                                                    | - 🗆 X                                              |  |  |
|---------------------------|----------------------------------------------------------------------------------------------------|----------------------------------------------------------------------------------------------------|----------------------------------------------------|--|--|
| СОМ20 V Закрыть RU V      | Настройки датчика                                                                                                    | Тарировочная таб                                                                                          | блица                                              |  |  |
| 100 %                     | Информация о дат<br>0.2 В<br>77 Ва<br>16-10-2017 Да<br>67702175 С<br>Калибровка ПУСТОЙ<br>Счетчик ПУСТОЙ<br>Счетчик ПОЛНЫК | чике<br>ерсия ПО<br>ерсия платформы<br>ата производства<br>ерийный номер<br>Й/ПОЛНЫЙ<br>10084<br>2<br>493 | Цифровой выход<br>0                                |  |  |
| 29601 Генератор           | Калибровка генера                                                                                                    | тора 29589                                                                                                | Дополнительно<br>19 🚔 Степень фильтрации           |  |  |
| 427 Счетчик               | 🗹 Ручно                                                                                                    | й ввод счетчиков 1                                                                                        | П Термокомпенсация                                 |  |  |
| 4095 Уровень              | 3                                                                                                    | аписать новые н                                                                                           | астройки в датчик 3                                |  |  |
| 2000 Частота              |                                                                                                    |                                                                                                    |                                                    |  |  |
| 21 Температура            | 03:09:21 [40] dd 1 7 1 4 ed 1<br>03:09:21 {5} da 1 0 1 dc                                                                  | 1 0 0 5 64 27 0 0 6 ab 1 0                                                                                | 0 7 95 73 0 0 8 a1 73 0 0 14 d0 7 0 0 50 1 15 ff f |  |  |
| 💉 👻 Датчик подключен      |                                                                                                    |                                                                                                    |                                                    |  |  |

- 1 установите галочку «Ручной ввод счетчиков»;
- 2 введите значения счётчика пустой и полный, а также значение «Калибровка генератора»;
- 3 нажмите «Записать новые настройки в датчик».

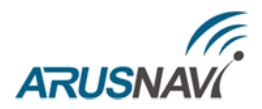

## 3. Тарировка

В разделе «Тарировочная таблица» можно составить таблицу тарировки с последующим сохранением ее в электронном виде.

| 🔟 LLS configurator [2.08] |                                                        |               |                        |         | — C                |         | × |
|---------------------------|--------------------------------------------------------|---------------|------------------------|---------|--------------------|---------|---|
| СОМ20 - Закрыть RU -      | Настройки датчика                                      | а Тарировочна | я таблица              |         |                    |         |   |
|                           | Литры                                                  | Уровень       | Частота                | ^       | Шаг проли          | вки     |   |
|                           | 0                                                      | 0             | 30                     |         | 20 📥               |         |   |
|                           |                                                        |               |                        | -       |                    |         |   |
|                           |                                                        |               |                        |         | Добави             | ть      |   |
|                           |                                                        |               |                        |         | строку             | /       |   |
| 0 %                       |                                                        |               |                        |         | Улалит             | ъ       |   |
|                           |                                                        |               |                        |         | строку             | /       |   |
|                           |                                                        |               |                        |         |                    |         |   |
|                           |                                                        |               |                        |         | Показа<br>графин   | ть<br>К |   |
|                           |                                                        |               |                        |         |                    |         |   |
|                           |                                                        |               |                        |         | Очистит            | гь      |   |
| 29640 Генератор           |                                                        |               |                        |         | таблиц             | y       |   |
| 10138 Счетчик             |                                                        |               |                        | ¥       | Covpound           | -       |   |
| 0 Уровень                 | Kannauranuu                                            |               |                        |         | таблиц             | у       |   |
| 30 Частота                | комментарии                                            |               |                        |         |                    |         |   |
| 25 Температура            | 01:05:56 [40] dd 1 7 1 4 a<br>01:05:56 {5} da 1 0 1 dc | 3200596270069 | a 27 0 0 7 cd 73 0 0 8 | c8 73 0 | 0 14 1e 0 0 0 50 1 | 1900    | Ŷ |
| 💉 👻 Датчик подключен      |                                                        |               |                        |         |                    |         |   |

Для выполнения тарировки необходимо задать шаг проливки (литры)

| 🗐 LLS con | figurator [2.08] |                            |                         |                     |          | _               |             | $\times$ |
|-----------|------------------|----------------------------|-------------------------|---------------------|----------|-----------------|-------------|----------|
| COM20 ~   | Закрыть RU 🗸     | Настройки датчик           | а Тарировочна           | я таблица           | _        |                 |             |          |
|           |                  | Литры                      | Уровень                 | Частота             | ^        | Шаг прол        | ивки        |          |
|           |                  | 0                          | 0                       | 30                  |          | 20              | •           |          |
|           |                  |                            |                         |                     | _  L     | 20              | •           |          |
|           |                  |                            |                         |                     | _        | Добав           | вить        |          |
|           |                  |                            |                         |                     |          | стро            | ку          |          |
| 0 %       |                  |                            |                         |                     |          | Veee            |             |          |
|           |                  |                            |                         |                     |          | стро            | ку<br>ку    |          |
|           |                  |                            |                         |                     | _        |                 |             |          |
|           |                  |                            |                         |                     |          | Показ           | ать         |          |
|           |                  |                            |                         |                     |          | траф            | MK          |          |
|           |                  |                            |                         |                     |          | Очист           | ить         |          |
| 29596     | Генератор        |                            |                         |                     | _        | табли           | щу          |          |
| 10087     | Счетчик          |                            |                         |                     |          | -               |             |          |
| 0         | Уровень          |                            |                         |                     |          | Сохран<br>табли | нить<br>ицу |          |
| 30        | Частота          | Комментарии                |                         |                     |          |                 |             |          |
| 21        | Температура      | 04:38:46 [40] dd 1 7 1 4 4 | 46 13 0 0 5 64 27 0 0 6 | 67 27 0 0 7 95 73 0 | 089c7300 | 14 1e 0 0 0 5   | 0 1 15 0    | 0 0      |
|           |                  |                            |                         |                     |          |                 |             | · ·      |
| ▶ датчи   | кподюночен       |                            |                         |                     |          |                 |             |          |

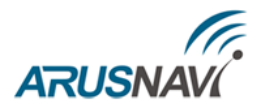

Если уровень и частота в таблице выделены красным фоном – необходимо выждать пока процесс стабилизации не завершится

| 🔳 LLS configurator [2.08] |                                                         |                        |                       |           | _             |             | ×               |
|---------------------------|---------------------------------------------------------|------------------------|-----------------------|-----------|---------------|-------------|-----------------|
| СОМ20 V Закрыть RU V      | Настройки датчика                                       | Тарировочная           | а таблица             |           |               |             |                 |
|                           | Литры                                                   | Уровень                | Частота               | ^         | Шаг про       | ливки       |                 |
|                           | 0                                                       | 85                     | 71                    |           | 20            | •           |                 |
|                           |                                                         |                        |                       |           | Доба<br>стр   | вить<br>оку |                 |
| Стабилизация              |                                                         |                        |                       |           | Удал<br>стре  | пить<br>оку |                 |
|                           |                                                         |                        |                       |           | Пока<br>грас  | зать<br>фик |                 |
|                           |                                                         |                        |                       |           | Очис          | тить        |                 |
| 29601 Генератор           |                                                         |                        |                       | -         | табл          | іицу        |                 |
| 5776 Счетчик              |                                                         |                        |                       | ~         | Covos         |             |                 |
| 85 Уровень                | Kounoutopuu                                             |                        |                       |           | табл          | ицу         |                 |
| 71 Частота                | комментарии                                             |                        |                       |           |               |             | _               |
| 21 Температура            | 04:42:59 [40] dd 1 7 1 4 46<br>04:42:59 {5} da 1 0 1 dc | 13 0 0 5 64 27 0 0 6 9 | 90 16 0 0 7 95 73 0 0 | 8 a1 73 0 | 0 14 47 0 0 0 | 50 1 15 5   | <sup>50</sup> 🗘 |
| 💉 👻 Датчик подключен      |                                                         |                        |                       |           |               |             |                 |

Далее произведите проливку. Следующая строка в тарировочной таблице добавляется нажатием «Добавить строку». Если была допущена ошибка, строку можно выбрать и удалить нажав «Удалить строку».

| 🔟 LLS conf | ïgurator [2.08] |                                                         |                      |                       |           | —                |            | ×   |
|------------|-----------------|---------------------------------------------------------|----------------------|-----------------------|-----------|------------------|------------|-----|
| COM20 ~    | Закрыть RU 🗸    | Настройки датчика                                       | Тарировочна          | я таблица             |           |                  |            |     |
|            |                 | Литры                                                   | Уровень              | Частота               | ^         | Шаг прол         | ивки       |     |
|            |                 | 20                                                      | 0                    | 30                    |           | 20               |            |     |
|            |                 | 0                                                       | 60                   | 30                    | - 11      |                  |            | - I |
|            |                 |                                                         |                      |                       |           | Добаві<br>строн  | ить<br>ку  | ]   |
| 0 %        |                 |                                                         |                      |                       |           | Удали<br>строн   | іть<br>(y  |     |
|            |                 |                                                         |                      |                       |           | Показа<br>графи  | ать<br>ИК  |     |
|            |                 |                                                         |                      |                       |           | Очисти           | ить        |     |
| 29595      | Генератор       |                                                         |                      |                       | -111      | табли            | цу         |     |
| 10086      | Счетчик         |                                                         |                      |                       |           | _                |            |     |
| 0          | Уровень         |                                                         |                      |                       |           | Сохран<br>табли  | ить<br>цу  |     |
| 30         | Частота         | Комментарии                                             |                      |                       |           |                  |            | 1   |
| 21         | Температура     | 05:29:25 [40] dd 1 7 1 4 46<br>05:29:25 {5} da 1 0 1 dc | 13 0 0 5 64 27 0 0 6 | 66 27 0 0 7 95 73 0 0 | 8 96 73 0 | 0 14 1e 0 0 0 50 | ) 1 15 0 ( | ° 🗘 |
| 💉 👻 Датчи  | к подключен     |                                                         |                      |                       |           |                  |            |     |

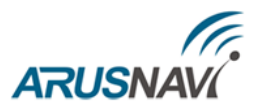

# <u>ВНИМАНИЕ:</u> НЕ ДОБАВЛЯТЬ НОВУЮ СТРОКУ В ТАБЛИЦУ ПОКА УРОВЕНЬ И ЧАСТОТА НЕ СТАБИЛИЗИРУЮТСЯ.

После завершения процедуры проливки, полученную тарировочную таблицу можно сохранить выбрав «Сохранить таблицу», при необходимости можно указать комментарии

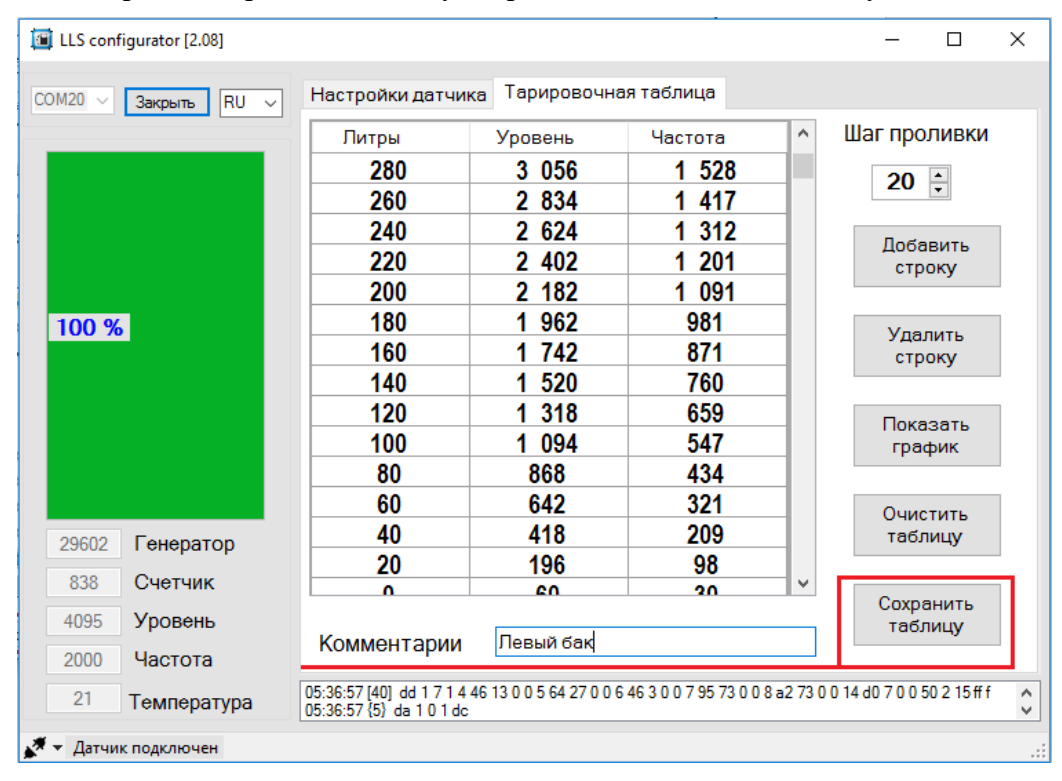

При сохранении файла необходимо указать папку для сохранения и нажать «ОК». При необходимости папку можно создать выбрав «Создать папку»

| LLS configurator [2.08]           |                                                                                                    |                  |                                                                                 | — 🗆                                                                                                    | ×   |
|-----------------------------------|----------------------------------------------------------------------------------------------------|------------------|---------------------------------------------------------------------------------|----------------------------------------------------------------------------------------------------|-----|
| СОМ20 - Закрыть Обзор па          | апок                                                                                                    | ×                | аблица                                                                          |                                                                                                    |     |
| выбери<br>100 %                   | папку таблиц<br>Библиотеки<br>Видео<br>Э Документы<br>> Э Документы<br>Общие документы<br>Общие документы<br>Орупloaded Data Shee | ts               | Частота<br>2 000<br>1 976<br>1 863<br>1 752<br>1 639<br>1 528<br>1 417<br>1 312 | <ul> <li>Шаг проливки</li> <li>20 ÷</li> <li>Добавить<br/>строку</li> <li>Удалить<br/>строку</li> </ul> |     |
| >  <br>>  <br>>                   | № Музыка<br>Пленка<br>Сохраненные фотографии<br>Сеть                                                                              | ~                | 1 201<br>1 091<br>981<br>871                                                    | Показать<br>график<br>Очистить                                                                          |     |
| 29639 Генерат                     |                                                                                                    |                  | 760                                                                             | таблицу                                                                                                 |     |
| 556 Счетчик Созд.<br>4000 Уровень | ать папку ОК                                                                                                    | Отмена           | 659<br>547                                                                      | <ul> <li>Сохранить<br/>таблицу</li> </ul>                                                               |     |
| 2000 Частота                      | Комментарии Лев                                                                                                    | ый бак           |                                                                                 |                                                                                                    |     |
| 25 Температура                    | 01:54:28 [40] dd 1 7 1 4 a3 2 0 0 5<br>01:54:28 {5} da 1 0 1 dc                                                                   | 9b 27 0 0 6 2c 2 | 007cd73008c773                                                                  | 3 0 0 14 d0 7 0 0 50 1 19 a0 f                                                                          | Ŷ   |
| 💉 🝷 Датчик подключен              |                                                                                                    |                  |                                                                                 |                                                                                                    | .:: |

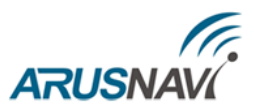

| LLS configurator [2.08] |                                                         |                       |                           |        | - 🗆                        | ×  |
|-------------------------|---------------------------------------------------------|-----------------------|---------------------------|--------|----------------------------|----|
| сом20 – Закрыть RU –    | Настройки датчика                                       | Тарировочна           | я таблица                 |        |                            |    |
|                         | Литры                                                   | Уровень               | Частота                   | ^      | Шаг проливки               |    |
|                         | 370                                                     | 4 000                 | 2 000                     |        | 20 🔺                       |    |
|                         | 360                                                     | 3 952                 | 1 976                     |        | 20 -                       |    |
|                         | 340                                                     | 3 726                 | 1 863                     |        | Лобавить                   |    |
| Сохранение таблиц       | 200                                                     | 0 504                 | × 750                     |        | строку                     |    |
| Сохранение таолиц       |                                                         |                       |                           |        |                            | 1  |
| 100 %                   |                                                         | (T-6                  | 11 2017                   |        | Удалить                    |    |
| таолицы записаны са     | (Osers (Public (Documents                               | у таолицы ду т оэ-    | -11-2017                  |        | строку                     |    |
|                         |                                                         |                       |                           |        |                            |    |
|                         |                                                         |                       | ОК                        |        | Показать                   |    |
|                         | 180                                                     | 1 962                 | 981                       |        | трафик                     |    |
|                         | 160                                                     | 1 742                 | 871                       |        | 0                          |    |
|                         | 140                                                     | 1 520                 | 760                       |        | очистить<br>таблицу        |    |
| 29037 Генератор         | 120                                                     | 1 318                 | 659                       |        |                            | ]  |
| 549 Счетчик             | 400                                                     | 4 004                 | 547                       | ¥      | Сохранить                  |    |
| 4000 Уровень            |                                                         |                       |                           |        | таблицу                    |    |
| 2000 Частота            | комментарии                                             | левый бак             |                           |        |                            |    |
| 25 Температура          | 01:55:56 [40] dd 1 7 1 4 a3<br>01:55:56 {5} da 1 0 1 dc | 2 0 0 5 9b 27 0 0 6 2 | 25 2 0 0 7 cd 73 0 0 8 c5 | 73 0 0 | ) 14 d0 7 0 0 50 1 19 a0 f | \$ |
| 💉 👻 Датчик подключен    |                                                         |                       |                           |        |                            | :  |

Далее появится окошко информирующее о сохранении таблиц. Нажмите «ОК»

Также полученную тарировочную таблицу можно представить в виде графика выбрав «Показать график»

| 🔟 LLS configurator [2.08] |                                                        |                      |                          |          | _                  |           | ×  |
|---------------------------|--------------------------------------------------------|----------------------|--------------------------|----------|--------------------|-----------|----|
| СОМ20 V Закрыть RU V      | Настройки датчик                                       | а Тарировочн         | ая таблица               |          |                    |           |    |
|                           | Литры                                                  | Уровень              | Частота                  | ^        | Шаг проли          | ивки      |    |
|                           | 280                                                    | 3 056                | 1 528                    |          | 20 🔺               | 1         |    |
|                           | 260                                                    | 2 834                | 1 417                    |          | 20 -               |           |    |
|                           | 240                                                    | 2 624                | 1 312                    |          | Побари             | 471       |    |
|                           | 220                                                    | 2 402                | 1 201                    |          | строк              | ињ<br>У   |    |
|                           | 200                                                    | 2 182                | 1 091                    |          | •                  |           | 1  |
| 100 %                     | 180                                                    | 1 962                | 981                      |          | Улали              | ть        |    |
|                           | 160                                                    | 1 742                | 871                      |          | строк              | y         |    |
|                           | 140                                                    | 1 520                | 760                      |          |                    |           | -  |
|                           | 120                                                    | 1 318                | 659                      | _        | Показа             | ть        |    |
|                           | 100                                                    | 1 094                | 547                      |          | графи              | к         |    |
|                           | 80                                                     | 868                  | 434                      | - 11     |                    |           | 9  |
|                           | 60                                                     | 642                  | 321                      | - 11     | Очисти             | ть        |    |
| 29602 Генератор           | 40                                                     | 418                  | 209                      | - 11     | таблиц             | цy        |    |
| 838 CUATUME               | 20                                                     | 196                  | 98                       | _        |                    |           |    |
|                           |                                                        | 60                   | 20                       | <b>_</b> | Сохрани            | ить       |    |
| 4095 Уровень              | Комментарии                                            | Певый бак            |                          |          | табли              | цу        |    |
| 2000 Частота              | Коммонтарии                                            | riebain ouiq         |                          |          |                    |           |    |
| 21 Температура            | 05:36:57 [40] dd 1 7 1 4 4<br>05:36:57 {5} da 1 0 1 dc | 6 13 0 0 5 64 27 0 0 | 6 46 3 0 0 7 95 73 0 0 8 | a2 73 0  | 0 14 d0 7 0 0 50 2 | 2 15 ff f | \$ |
| 💉 👻 Датчик подключен      |                                                        |                      |                          |          |                    |           | :  |

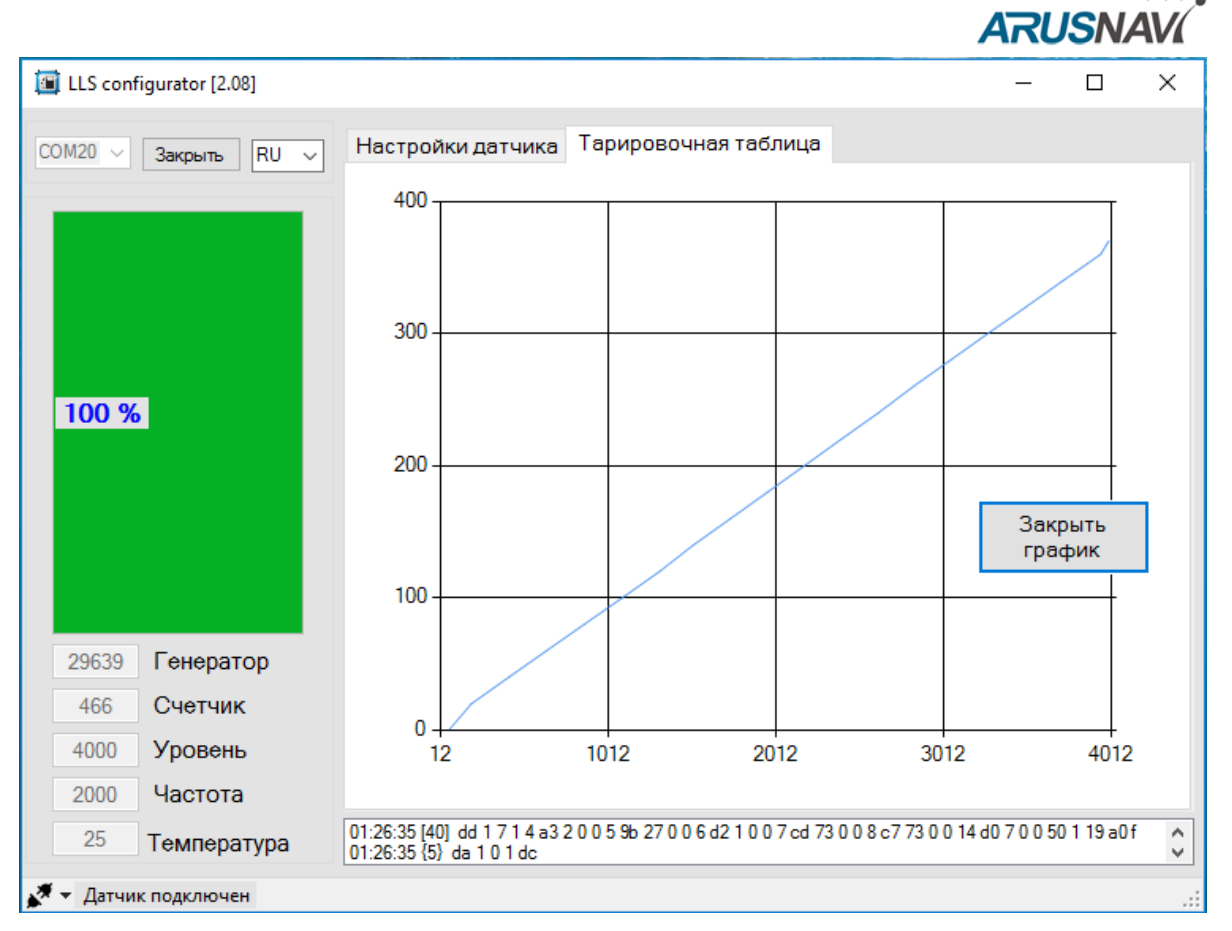

Для удаления всех данных из таблицы нажмите «Очистить таблицу» и подтвердите ваше действие нажав «Да»

| LLS configurator [2.08]              |                                                          |                       |                          |           | -               |              | > |
|--------------------------------------|----------------------------------------------------------|-----------------------|--------------------------|-----------|-----------------|--------------|---|
| ОМ20 V Закрыть RU                    | J V Настройки датчик                                     | а Тарировочн          | ная таблица              |           |                 |              |   |
|                                      | Литры                                                    | Уровень               | Частота                  | ^         | Шаг про         | ливки        |   |
|                                      | 280                                                      | 3 056                 | 1 528                    |           | 20              |              |   |
|                                      | 260                                                      | 2 834                 | 1 417                    |           | 20              | •            |   |
|                                      | 240                                                      | 2 624                 | 1 312                    |           | Doge            | DIATI        |   |
|                                      | 220                                                      | 2 402                 | 1 201                    |           | стр             | оку          |   |
|                                      | 200                                                      | 2 182                 | 1 091                    |           |                 | -            |   |
| 100 %                                | 180                                                      | 1 962                 | 981                      |           | Ула             | пить         |   |
|                                      | 160                                                      | 1 742                 | 871                      |           | стр             | оку          |   |
|                                      | 140                                                      | 1 520                 | 760                      |           |                 |              |   |
|                                      | 120                                                      | 1 318                 | 659                      |           | Пока            | зать         |   |
|                                      | 100                                                      | 1 094                 | 547                      |           | гра             | фик          |   |
|                                      | 80                                                       | 868                   | 434                      | - 11      |                 |              | _ |
|                                      | 60                                                       | 642                   | 321                      | - 11      | Очис            | тить         |   |
| 29602 Генератор                      | 40                                                       | 418                   | 209                      | - 11      | табл            | ицу          |   |
| 838 Счетчик                          | 20                                                       | 196                   | 98                       |           |                 |              |   |
|                                      | · •                                                      | 60                    | 30                       | Ţ         | Сохра           | анить        |   |
| 4095 Уровень                         | Комментарии                                              | Левый бак             |                          |           | табл            | пицу         |   |
| 2000 Частота                         | Коммонтарии                                              |                       |                          |           |                 |              |   |
| 21 Температур                        | a 05:36:57 [40] dd 1 7 1 4 4<br>05:36:57 {5} da 1 0 1 dc | 46 13 0 0 5 64 27 0 0 | 6 46 3 0 0 7 95 73 0 0 8 | 3 a2 73 0 | 0 14 d0 7 0 0 5 | 50 2 15 ff f | i |
| <ul> <li>Датчик подключен</li> </ul> |                                                          |                       |                          |           |                 |              |   |

РУКОВОДСТВО ПОЛЬЗОВАТЕЛЯ [2.1]

|               |                            |                                                        |                         |                         |         | ARUSNAVI                                |
|---------------|----------------------------|--------------------------------------------------------|-------------------------|-------------------------|---------|-----------------------------------------|
| LLS conf      | igurator [2.08]            |                                                        |                         |                         |         | - 🗆 ×                                   |
| M20 ~         | Закрыть RU ~               | Настройки датчик                                       | а Тарировочна           | ая таблица              |         |                                         |
|               |                            | Литры                                                  | Уровень                 | Частота                 | ^       | Шаг проливки                            |
|               |                            | 390                                                    | 0                       | 30                      |         | 20 🔺                                    |
|               |                            | 370                                                    | 4 000                   | 2 000                   |         | 20 -                                    |
|               |                            | 360                                                    | 3 952                   | 1 976                   |         | Побарить                                |
|               |                            | Очистка таблици                                        | ы                       |                         |         | строку                                  |
| 0%            |                            | Вы действительно хотите очистить таблицу? Да Нет       |                         |                         |         | Удалить<br>строку<br>Показать<br>график |
|               |                            | 200                                                    | 2 182                   | 1 091                   |         |                                         |
|               |                            | 180                                                    | 1 962                   | 981                     |         | Очистить                                |
| 29595         | Генератор                  | 160                                                    | 1 742                   | 871                     |         | таблицу                                 |
| 10096         | Спотник                    | 140                                                    | 1 520                   | 760                     |         |                                         |
| 10000         | Счетчик                    | 120                                                    | 1 210                   | 650                     | · ·     | Сохранить                               |
| 0             | Уровень                    | Комментарии                                            | Певый бак               |                         |         | таблицу                                 |
| 30            | Частота                    | Томмонтарии                                            |                         |                         |         |                                         |
| 21            | Температура                | 06:01:31 [40] dd 1 7 1 4 4<br>06:01:31 {5} da 1 0 1 dc | 46 13 0 0 5 64 27 0 0 0 | 6 66 27 0 0 7 95 73 0 0 | 8 9b 73 | 0 0 14 1e 0 0 0 50 2 15 0 0             |
| 21<br>• Датчи | Температура<br>к подключен | 06:01:31 {5} da 1 0 1 dc                               | 10 13 0 0 3 64 27 0 0   | 5 66 27 0 0 7 35 73 0 0 | 0 30 73 | 0014 1000002 150                        |

В выбранной папке для сохранения тарировочной таблицы программа сохранит три файла:

• Общая таблица - файл тарировочной таблицы, имеет расширение html и может быть открыт любым браузером;

• Цифровая таблица для Wialon – файл для загрузки в систему мониторинга Wialon (автоматический ввод данных);

• Частотная таблица для Wialon – файл для загрузки в систему мониторинга Wialon (автоматический ввод данных).

| 📙   🛃 🚽   Таблицы ДУТ 13-11-2017                  |                               |                  | _                      | D X              |
|---------------------------------------------------|-------------------------------|------------------|------------------------|------------------|
| Файл Главная Поделиться Ви,                       | д                             |                  |                        | ~ 🕐              |
| $\leftarrow \to ~~ \uparrow$ 📙 > Таблицы ДУТ 13-1 | 1-2017                        | v Č ∏            | оиск: Таблицы ДУТ 13-1 | 1-2017 <b>,0</b> |
| Перепрошивка модуля 🔨                             | Лмя                           | Дата изменения   | Тип                    | Размер           |
| 🔜 Рабочий стол                                    | 💿 Общая таблица               | 13.11.2017 18:08 | Yandex Browser H       | 4 КБ             |
| 📊 Таблицы ДУТ 08-11-2017                          | 📳 Цифровая таблица для Wialon | 13.11.2017 18:08 | Файл Microsoft Ex      | 1 КБ             |
| 🍊 OneDrive                                        | 📳 Частотня таблица для Wialon | 13.11.2017 18:08 | Файл Microsoft Ex      | 1 КБ             |
| 💻 Этот компьютер                                  |                               |                  |                        |                  |
| 📕 Видео                                           |                               |                  |                        |                  |
| 🔮 Документы                                       |                               |                  |                        |                  |
| 🕂 Загрузки                                        |                               |                  |                        |                  |
| 📰 Изображения                                     |                               |                  |                        |                  |
| 👌 Музыка                                          |                               |                  |                        |                  |
| 🔜 Рабочий стол                                    |                               |                  |                        |                  |
| 🏪 Локальный диск (С:)                             |                               |                  |                        |                  |
| job (D:)                                          |                               |                  |                        |                  |

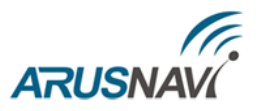

Для загрузки сохранённых таблиц тарировки в систему мониторинга необходимо открыть свойства объекта мониторинга и открыть вкладку «Датчики»

|                                 |              |                     |        | Сво      | ойст           | ва объ                 | ект            | a – WIFI     |         |              |              |    |
|---------------------------------|--------------|---------------------|--------|----------|----------------|------------------------|----------------|--------------|---------|--------------|--------------|----|
| Основное                        | Доступ       | Иконка              | Доп    | юлнитель | ьно            | Датчи                  | ки             | Произвольн   | ые поля | Группы       | Команды      |    |
| Качество во                     | ждения       | Характерист         | гики   | Детект   | ор по          | ездок                  | Pa             | сход топлива | Техобс  | луживание    |              |    |
| * Имя:                          |              | WIFI                |        |          |                |                        |                |              |         |              |              |    |
| Тип устройств                   | sa:          | Arnavi              |        |          | ٩              | GPS Tag                | )              |              |         |              |              |    |
| Уникальный ID                   | c .          | 861694037           | 325220 |          |                |                        |                |              |         |              |              |    |
| Телефонный н                    | омер:        |                     |        |          |                |                        |                |              |         |              |              |    |
| Пароль доступ                   | а к объекту  | :                   |        |          |                |                        |                |              |         |              |              |    |
| Создатель:                      |              | LAB                 |        | •        |                |                        |                |              |         |              |              |    |
| Учетная записы                  | 5            | LAB                 |        |          |                |                        |                |              |         |              |              |    |
| Счетчик пробе<br>Счетчик моточа | га:<br>асов: | GPS<br>Датчик зажиг | ания   | •        | Теку.<br>Теку. | цее значе<br>цее значе | ение:<br>ение: | 0            |         | км 🗌<br>ч. 🗌 | Авто<br>Авто |    |
| Счетчик GPRS                    | -трафика:    | Сбр                 | осить  |          | Текуц          | цее значе              | ение:          | 0            |         | Κō           | Авто         |    |
|                                 |              |                     |        |          |                |                        |                |              |         |              |              |    |
| Восстановлен                    | ие свойств   | Экспорт в ф         | райл   |          |                |                        |                |              |         | [            | Отмена       | ОК |

## Далее, если датчик еще не создан, нажимаем «+ Создать»

|              |            |             | Свой          | ства объе | екта – WIFI    |           |           |                | ×       |
|--------------|------------|-------------|---------------|-----------|----------------|-----------|-----------|----------------|---------|
| Основное     | Доступ     | Иконка      | Дополнительно | Датчик    | и Произвол     | ьные поля | Группы    | Команды        | 1       |
| Качество воз | ждения     | Характерист | ики Детектор  | поездок   | Расход топлива | а Техобо  | луживание |                |         |
| 🕂 Создать    |            |             |               |           |                |           | Маст      | гер расхода по | расчету |
|              |            |             |               |           |                |           |           |                |         |
|              |            |             |               |           |                |           |           |                |         |
|              |            |             |               |           |                |           |           |                |         |
|              |            |             |               |           |                |           |           |                |         |
|              |            |             |               |           |                |           |           |                |         |
|              |            |             |               |           |                |           |           |                |         |
|              |            |             |               |           |                |           |           |                |         |
|              |            |             |               |           |                |           |           |                |         |
|              |            |             |               |           |                |           |           |                |         |
|              |            |             |               |           |                |           |           |                |         |
|              |            |             | •             |           |                |           |           |                |         |
| Восстановлен | ие свойств | Экспорт в ф | айл           |           |                |           |           | Отмена         | OK      |

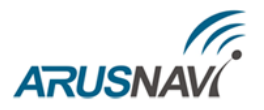

В появившемся окне вводим название датчика уровня топлива и остальные необходимые параметры. Далее переходим по вкладке «Таблица расчета»

| Новый датчик    | Ŷ                                     | 2 11/Ei                   | ×         |
|-----------------|---------------------------------------|---------------------------|-----------|
| Основное        | * Имя:                                | Новый датчик ДУТ          |           |
| Таблица расчета | Тип датчика:                          | Датчик уровня топлива 🗸 🗸 |           |
|                 | Система мер:                          | Метрическая 👻             | 1         |
|                 | Единица измерения:                    | л                         |           |
|                 | * Параметр: 🕐                         | <b>•</b>                  |           |
|                 | Последнее сообщение: 🕐                |                           |           |
|                 | Описание:                             |                           |           |
|                 | Валидатор:                            | Нет 🗸                     |           |
|                 | Тип валидации:                        | Логическое И 👻            |           |
|                 | Переопределить степень<br>фильтрации: |                           |           |
|                 | Интервалы и цвета:                    |                           | <b>=</b>  |
|                 | -00                                   | <del></del> +×            |           |
|                 |                                       |                           |           |
|                 |                                       |                           |           |
|                 |                                       |                           |           |
|                 |                                       |                           |           |
| [               |                                       |                           | Отмена ОК |

Необходимо установить галочку «Пары XY» и нажать «Импортировать из CSV или TXT файлов» 🔁

| Новый датчик    | ~ ·              |                 |                 | ×                 |
|-----------------|------------------|-----------------|-----------------|-------------------|
| Основное        |                  | ?               | 🗹 Пары ХҮ       | <b>₽</b> ₽        |
| Таблица расчета | X* a*            | b ×             | х               | Y X               |
|                 |                  | ×               |                 | ×                 |
|                 |                  |                 |                 |                   |
|                 |                  |                 |                 |                   |
|                 |                  |                 |                 |                   |
|                 |                  |                 |                 |                   |
|                 |                  |                 |                 |                   |
|                 |                  |                 |                 |                   |
|                 |                  |                 |                 |                   |
|                 |                  |                 |                 |                   |
|                 |                  |                 |                 |                   |
|                 |                  |                 |                 |                   |
|                 |                  |                 |                 |                   |
|                 | 1.0.0            |                 |                 |                   |
|                 | Доравить строку  |                 | Дооавить строку | Генерировать      |
|                 | ? Нижняя граница | Верхняя граница | Применя         | ять после расчета |
|                 |                  |                 |                 | Отмена ОК         |

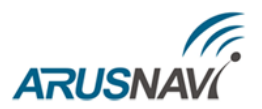

## Выбираем необходимый файл для загрузки и нажимаем «Открыть»

| 🍸 Открытие                                                                                                    |                                 |                                                        |                                               |                        |     |                    |        | × |
|----------------------------------------------------------------------------------------------------|---------------------------------|--------------------------------------------------------|-----------------------------------------------|------------------------|-----|--------------------|--------|---|
| 🔶 🔶 ~ 🛧 📙 > Этот компьютер > Рабочи                                                                                                    | й стол → Таблицы ДУТ 08-11-2017 |                                                        |                                               |                        | ٽ ~ | Поиск: Таблицы ДУТ | 08-11  | P |
| Упорядочить 🔻 Создать папку                                                                                                    |                                 |                                                        |                                               |                        |     | 8== -              |        | ? |
| Упорядочить ▼ Создать палку<br>✓ ★ Быстрый доступ<br>இ Документы #<br>↓ Загрузки #<br>© ULS<br>□ Перепрошивка модуля<br>■ Рабочий стол<br>↓ Таблицы ДУТ 08-11-2017<br>> ▲ OneDrive<br>✓ В Зидео<br>> В Цасе<br>> Мображения<br>> ↓ Загрузки<br>> № Документы<br>> ↓ Загрузки<br>> № Документы<br>> ↓ Загрузки<br>> № Досяданый диск (Сс)<br>> ↓ Загрузки<br>> ↓ Окоданый диск (Сс)<br>> ↓ Загрузки<br>> ↓ Окоданый диск (Сс)<br>> ↓ Загрузки<br>> ↓ Окоданый диск (Сс)<br>> ↓ Зарузки стол<br>> ↓ Окоданый диск (Сс)<br>> ↓ Загруски стол<br>> ↓ Загрузки<br>> ↓ Окоданый диск (Сс)<br>> ↓ досяданый диск (Сс)<br>> ↓ досяданый диск (Сс)<br>> ↓ досяданый диск (Сс)<br>> ↓ досяданый диск (Сс)<br>> ↓ досяданый диск (Сс)<br>> ↓ досяданый диск (Сс)<br>> ↓ Досяданый диск (Сс)<br>> ↓ Досяданый диск (Сс) | Има                             | Дета изменения<br>08.11.2017 12:59<br>08.11.2017 12:59 | Tun<br>Qaân Microsoft Ex<br>Qaân Microsoft Ex | Размер<br>1 КБ<br>1 КБ |     |                    |        | 0 |
|                                                                                                    |                                 |                                                        |                                               |                        |     |                    |        |   |
| Имя файла:                                                                                                    |                                 |                                                        |                                               |                        | ~   | Пользовательские ф | айлы   | ~ |
|                                                                                                    |                                 |                                                        |                                               |                        |     | Открыть 🔫          | Отмена |   |

## Нажимаем «Генерировать»

| вый датчик      |                    |     |              |     |               |                |          |
|-----------------|--------------------|-----|--------------|-----|---------------|----------------|----------|
| Основное        |                    |     |              | ?   | 🗹 Пары ХҮ     | ₹              | €        |
| Таблица расчета | X *                | a * | b            | ×   | х             | Y              | ×        |
|                 |                    |     |              | ×   | 60            | 0              | × ^      |
|                 |                    |     |              |     | 196           | 20             | ×        |
|                 |                    |     |              |     | 418           | 40             | ×        |
|                 |                    |     |              |     | 642           | 60             | ×        |
|                 |                    |     |              |     | 868           | 80             | ×        |
|                 |                    |     |              |     | 1094          | 100            | ×        |
|                 |                    |     |              |     | 1318          | 120            | ×        |
|                 |                    |     |              |     | 1520          | 140            | ×        |
|                 |                    |     |              |     | 1742          | 160            | ×        |
|                 |                    |     |              |     | 1962          | 180            | ×        |
|                 |                    |     |              |     | 2182          | 200            | ×        |
|                 |                    |     |              |     | 2402          | 220            | ×        |
|                 |                    |     |              |     | 2624          | 240            | ×        |
|                 |                    |     |              |     | 2834          | 260            | × .      |
|                 | 🕂 Добавить строку  |     |              |     | 🕂 Добавить ст | гроку Гене     | рировать |
|                 | 🕐 Нижняя граница 🗌 |     | Верхняя гран | ица |               | рименять после | расчета  |
|                 |                    |     |              |     |               | Отмена         | ОК       |

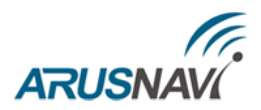

Получаем таблицу расчета. Полученный расчет можно представить в виде графика, нажать , и при необходимости сравнить с графиком построенным в программе «LS configurator»

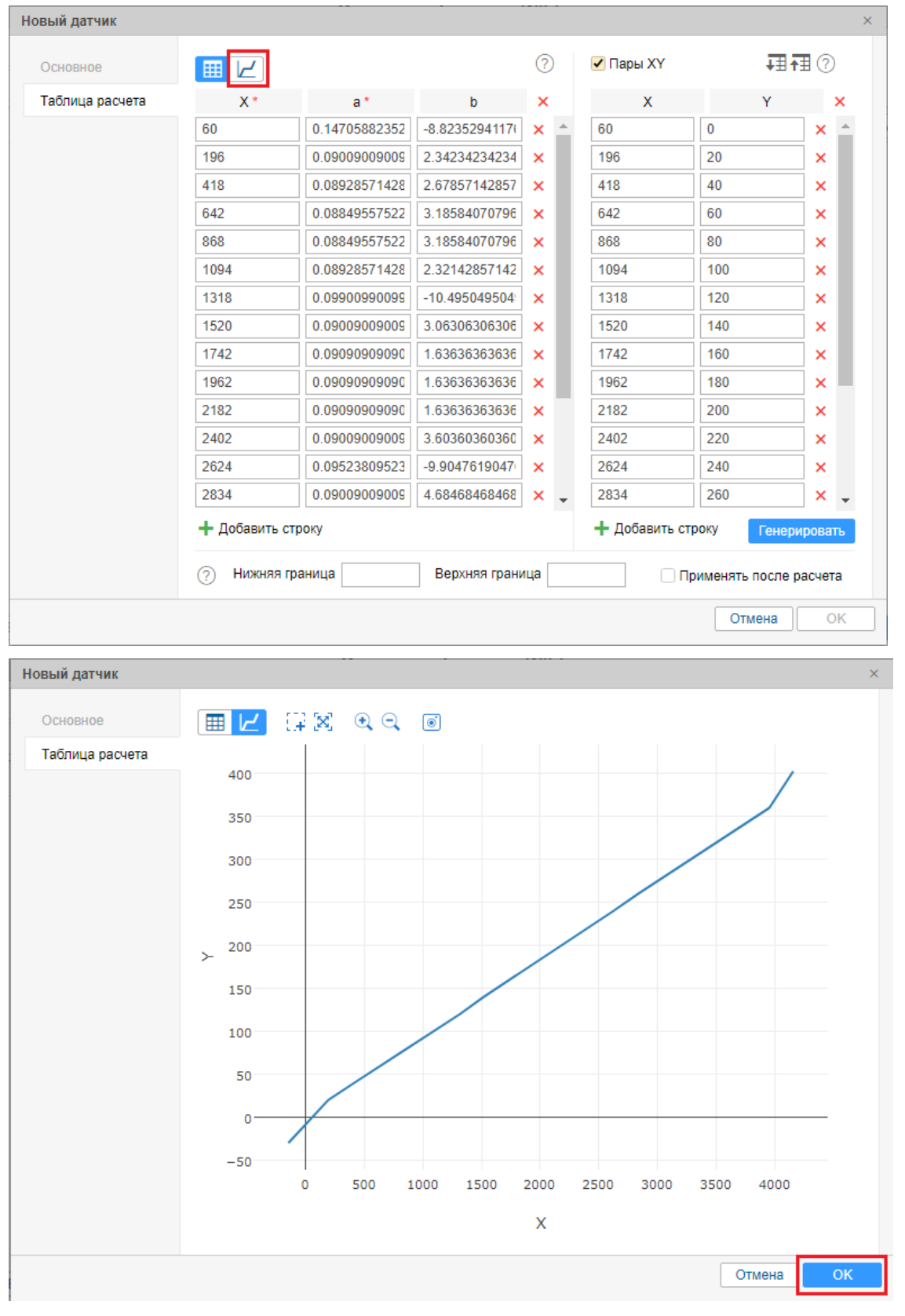

Нажимаем «ОК», получаем созданный датчик уровня топлива с загруженными данными из сохранённой таблицы.

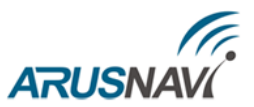

## 4. Обновление программного обеспечения датчика

Для обновления программного обеспечения (ПО) датчика уровня топлива необходимо иметь файл-прошивку расширением dfw.

Для обновления ПО датчика произведите следующие действия:

1. Нажмите на иконку-стрелку **Т** расположенную в левом нижнем углу диагностической программы «LS configurator»

| 🗐 LLS configurator [2.08]                          |                                                                                                    | - 🗆 X                                                                                                    |
|----------------------------------------------------|----------------------------------------------------------------------------------------------------|----------------------------------------------------------------------------------------------------|
| СОМ20 V Закрыть RU V                               | Настройки датчика Тарировочная та                                                                                                    | блица                                                                                                    |
| 100 %                                              | Информация о датчике<br>0.2 Версия ПО<br>77 Версия платформы<br>16-10-2017 Дата производства<br>67702175 Серийный номер<br>Калибровка ПУСТОЙ/ПОЛНЫЙ<br>Счетчик ПУСТОЙ 10084<br>Счетчик ПОЛНЫЙ 4934 | Цифровой выход<br>0  Минимальное занчение<br>4095  Максимальное занчение<br>0  Интервал выдачи данных<br>2  Сетевой адрес<br>Разрешить сетевой режим<br>Частотный выход<br>30  Минимальное занчение<br>2000  Резистор подтяжки |
| 24600 Генератор<br>331 Счетчик<br>4095 Уровень     | Калибровка генератора 29589<br>Ручной ввод счетчиков                                                                                                    | Дополнительно 19 👻 Степень фильтрации  Термокомпенсация                                                                                                    |
| 2000 Частота<br>21 Температура<br>Датчик подключен | 12:03:32 [40] dd 1 7 1 4 46 13 0 0 5 64 27 0 0 6 13 2<br>12:03:32 {5} da 1 0 1 dc                                                                                                    | 0 0 7 95 73 0 0 8 a0 73 0 0 14 d0 7 0 0 50 2 15ff f                                                                                                    |

2. Нажмите «Обновить ПО»

| 🔟 LLS configurator [2.08]                                                                                           |                                                                                                    |                                                                                                    |                                                                                                    | _                                                                                      |                                                          | ×        |
|----------------------------------------------------------------------------------------------------|----------------------------------------------------------------------------------------------------|----------------------------------------------------------------------------------------------------|----------------------------------------------------------------------------------------------------|----------------------------------------------------------------------------------------|----------------------------------------------------------|----------|
| СОМ20 V Закрыть RU V                                                                                                | Настройки датчика                                                                                                    | Тарировочная та                                                                                           | блица                                                                                                    |                                                                                        |                                                          |          |
| 100 %                                                                                                    | Информация о дат<br>0.2 В<br>77 В<br>16-10-2017 Д<br>67702175 С<br>Калибровка ПУСТО<br>Счетчик ПУСТОЙ<br>Счетчик ПОЛНЫ | чике<br>ерсия ПО<br>ерсия платформы<br>ата производства<br>ерийный номер<br>Й/ПОЛНЫЙ<br>1 10084<br>1 4934 | Цифровой выход<br>0 	↔ Минима<br>4095 	↔ Максим<br>0 	↔ Интерв<br>2 	↔ Сетевой<br>Разреш<br>Частотный выход<br>30 	↔ Минима<br>2000 	↔ Максим<br>У Резист | пльное зан<br>альное за<br>ал выдачи<br>й адрес<br>ить сетев<br>льное зан<br>альное за | ичение<br>и данных<br>вой режи<br>ичение<br>нчение<br>жи | Μ        |
| 29600         Генератор           531         Счетчик           4095         Уровень           2000         Частота | Калибровка генера                                                                                                    | тора 29589<br>й ввод счетчиков                                                                            | Дополнительно<br>19 👻 Степенн<br>Пермоко<br>0.0.7.95.73.0.0.8 = 0.73.0.0                                                                                  | ⊳ фильтра<br>мпенсаци:                                                                 | ации<br>я                                                |          |
| Обновить ПО                                                                                                    | 12:03:32 {5} da 1 0 1 dc                                                                                               | 13 0 0 3 64 27 0 0 6 13 2                                                                                 | 00/30/300880/300                                                                                                    | 14 00 7 0 0 :                                                                          | ου 2 ΙΟΠΤ                                                | <b>Q</b> |

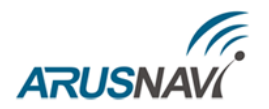

<u>ВНИМАНИЕ:</u> ДЛЯ ОБНОВЛЕНИЯ ПО ДАТЧИКА НЕОБХОДИМО ИМЕТЬ ФАЙЛ-ПРОШИВКУ.

- 🛅 Открытие × 🗧 🔶 👻 🛧 📑 > Этот компьютер > Рабочий стол > Прошивка для ДУТ О Поиск: Прошивка для ДУТ P Упорядочить 🔻 Создать папку \* ^ 👆 Загрузки Имя Дата изменения Тип Размер 📰 Изображения \* LS-2DF\_0v2.dfw 02.11.2017 17:59 Файл "DFW" 11 КБ LLS 📙 Перепрошивка модуля 📃 Рабочий стол 📙 Таблицы ДУТ 08-11-2017 a OneDrive 💻 Этот компьютер 📑 Видео 🔮 Документы 🖊 Загрузки 📰 Изображения 🁌 Музыка 📃 Рабочий стол DTA LLS Имя файла:  $\sim$  $\sim$ Открыть Отмена
- 3. Укажите файл-прошивку и нажмите «Открыть»

4. На вопрос «Вы действительно хотите обновить ПО?» выберите «Да»

| LLS configurator [2.08] |                                                                                                    |                                                          | - 🗆 X                                                                                                    |
|-------------------------|----------------------------------------------------------------------------------------------------|----------------------------------------------------------|----------------------------------------------------------------------------------------------------|
| СОМ20 V Закрыть RU V    | Настройки датчика Тарирово                                                                                               | чная таблица                                             |                                                                                                    |
| 100 %                   | Информация о датчике<br>0.2 Версия ПО<br>77 Версия платф<br>Обновление ПО<br>Вы действительно хотите об<br>Кал<br>Сче Да | рормы Цифровой<br>0 €<br>4095 €<br>іноввить ПО?<br>Нет € | й выход<br>Минимальное занчение<br>Максимальное занчение<br>Интервал выдачи данных<br>Сетевой адрес<br>Разрешить сетевой режим<br>й выход<br>Минимальное занчение |
| 29602 Генератор         | Счетчик ПОЛНЫЙ 49<br>Калибровка генератора 29                                                                            | 2000 ÷<br>)34<br>Дополнит<br>589 19 ÷                    | Максимальное занчение<br>Резистор подтяжки<br>ельно<br>Степень фильтрации                                                                                         |
| 1527 Счетчик            | 🗌 Ручной ввод счетч                                                                                                    | иков                                                     | Термокомпенсация                                                                                                    |
| 4095 Уровень            |                                                                                                    |                                                          |                                                                                                    |
| 2000 Частота            |                                                                                                    |                                                          |                                                                                                    |
| 22 Температура          | 01:00:28 [40] dd 1 7 1 4 46 13 0 0 5 64 27<br>01:00:28 {5} da 1 0 1 dc                                                   | 0 0 6 f7 5 0 0 7 95 73 0 0 8                             | 3 a2 73 0 0 14 d0 7 0 0 50 2 16 ff f                                                                                                    |
| 💉 👻 Датчик подключен    |                                                                                                    |                                                          |                                                                                                    |

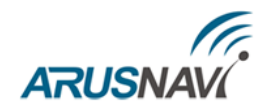

| LLS configurator [2.08] |                                                                                                    | - 🗆 X                                                                                                    |
|-------------------------|----------------------------------------------------------------------------------------------------|----------------------------------------------------------------------------------------------------|
| СОМ20 V Закрыть RU V    | Настройки датчика Тарировочная                                                                                                    | габлица                                                                                                    |
| Обновление ПО           | Информация о датчике<br>0.2 Версия ПО<br>77 Версия платформы<br>16-10-2017 Дата производства<br>67702175 Серийный номер<br>Калибровка ПУСТОЙ/ПОЛНЫЙ<br>Счетчик ПУСТОЙ 10084<br>Счетчик ПОЛНЫЙ 4934 | Цифровой выход<br>0 	◆ Минимальное занчение<br>4095 	◆ Максимальное занчение<br>0 	◆ Интервал выдачи данных<br>2 	◆ Сетевой адрес<br>Разрешить сетевой режим<br>Частотный выход<br>30 	◆ Минимальное занчение<br>2000 	◆ Максимальное занчение<br>Резистор подтяжки |
| 29602 Генератор         | Калибровка генератора 29589                                                                                                    | Дополнительно<br>19 ≑ Степень фильтрации                                                                                                    |
| 1382 Счетчик            | Ручной ввод счетчиков                                                                                                    | Термокомпенсация                                                                                                    |
| 4095 Уровень            |                                                                                                    |                                                                                                    |
| 2000 Частота            |                                                                                                    |                                                                                                    |
| 22 Температура          |                                                                                                    |                                                                                                    |
| X - ACK [3][49][27]     |                                                                                                    | .:                                                                                                    |

5. Начнётся процесс обновления ПО

6. После завершения процесса обновления ПО появится информационное окно «ПО успешно обновлено датчик автоматически перезагрузится». Нажмите «ОК»

| LLS configurator [2.08]            | — 🗆 X                                                                                                    |  |
|------------------------------------|----------------------------------------------------------------------------------------------------|--|
| СОМ20 V Закрыть RU V               | Настройки датчика Тарировочная таблица                                                                                                    |  |
| 100 %                              | Информация о датчике<br>0.2 Версия ПО<br>77 Версия платформы<br>0 Ф Минимальное занчение<br>4095 Ф Максимальное занчение<br>4095 Ф Максимальное занчение<br>Интервал выдачи данных<br>Сетевой адрес<br>ПО успешно обновлено<br>датчик автоматически перезагрузится<br>Кал<br>Счетчик ПОЛНЫЙ 4934 ОК Резистор подтяжки |  |
| 29602 Генератор<br>1527 Счетчик    | Дополнительно<br>19 😴 Степень фильтрации<br>Ручной ввод счетчиков                                                                                                    |  |
| 4095 Уровень<br>2000 Частота       |                                                                                                    |  |
| 22 Температура<br>Хатчик подключен | 01:00:28 [40] dd 1 7 1 4 46 13 0 0 5 64 27 0 0 6f7 5 0 0 7 95 73 0 0 8 a2 73 0 0 14 d0 7 0 0 50 2 16fff<br>01:00:28 {5} da 1 0 1 dc                                                                                                    |  |

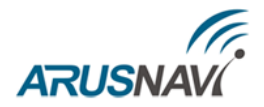

## ПРОТОКОЛ ОБМЕНА

### Однократное считывание данных (06Н)

Команда предназначена для чтения текущих данных:

- относительный уровень
- температура
- частота

Относительный уровень выдается датчиком в диапазоне, заданном параметрами «Минимальное значение» и «Максимальное значение».

| 🖬 LLS configurator [2.08] |                                                                                   | – 🗆 X                                                 |
|---------------------------|-----------------------------------------------------------------------------------|-------------------------------------------------------|
| СОМ20 V Закрыть RU        | Настройки датчика Тарировочная та                                                 | аблица                                                |
|                           | Информация о датчике                                                              | Цифровой выход                                        |
|                           | 0.2 Версия ПО                                                                     | 0 🔄 Минимальное занчение                              |
|                           | 77 Версия платформы                                                               | 4000 💭 Максимальное занчение                          |
|                           | 16-10-2017 Дата производства                                                      | 0 🖨 Интервал выдачи данных                            |
|                           | 67702175 Cepučyuliž Homep                                                         | 1 🗘 Сетевой адрес                                     |
| 0,02 %                    | оттод тто                                                                         | Разрешить сетевой режим                               |
|                           | Калибровка ПУСТОЙ/ПОЛНЫЙ                                                          | Частотный выход                                       |
|                           | Quarture <b>EVCTOЙ</b> 10120                                                      | 30 🛉 Минимальное занчение                             |
|                           |                                                                                   | 2000 🖨 Максимальное занчение                          |
|                           | Счетчик ПОЛНЫЙ 675                                                                | Резистор подтяжки                                     |
| 20601 <b>Генератор</b>    | Kanufaania augaataan 20645                                                        | Дополнительно                                         |
| 29001 Тенератор           | Калиоровка генератора 29045                                                       | 0 ≑ Степень фильтрации                                |
| 10086 Счетчик             | Ручной ввод счетчиков                                                             | П Термокомпенсация                                    |
| 1 Уровень                 |                                                                                   |                                                       |
| 30 Частота                |                                                                                   |                                                       |
| 22 Температура            | 12:11:28 [40] dd 1 7 1 4 a3 2 0 0 5 9b 27 0 0 6 66 27<br>12:11:28 {5} da 1 0 1 dc | 0 0 7 cd 73 0 0 8 a1 73 0 0 14 1e 0 0 0 50 1 16 1 0 🔹 |
| 👻 Датчик подключен        |                                                                                   |                                                       |

## Данные передаются младшим байтом вперед.

### Формат запроса:

| Смещение,<br>байт | Размер поля,<br>байт | Значение | Описание                  |
|-------------------|----------------------|----------|---------------------------|
| 0                 | 1                    | 31h      | Префикс.                  |
| +1                | 1                    | 00hFFh   | Сетевой адрес получателя. |
| +2                | 1                    | 06h      | Код операции.             |
| +3                | 1                    | 00hFFh   | Контрольная сумма.        |

### Формат ответа:

| Смещение,<br>байт | Размер поля,<br>байт | Значение   | Описание                        |
|-------------------|----------------------|------------|---------------------------------|
| 0                 | 1                    | 3Eh        | Префикс.                        |
| +1                | 1                    | 00hFFh     | Сетевой адрес отправителя.      |
| +2                | 1                    | 06h        | Код операции.                   |
| +3                | 1                    | -128127    | Температура в градусах Цельсия. |
| +4                | 2                    | 0000hFFFFh | Относительный уровень.          |
| +6                | 2                    | 0000hFFFFh | Значение частоты.               |
| +8                | 1                    | 00hFFh     | Контрольная сумма.              |

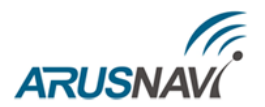

После включения датчика и до момента установки устойчивого результата измерения (время для различных моделей датчиков может составлять единицы секунд) результаты измерения уровня не являются достоверными. При этом датчик возвращает значение уровня LVL, превышающее число 0FFFh (или 4095d). Получив пакет с таким значением уровня, рекомендуется прекратить его дальнейшую обработку и выждать паузу 1–2 сек. и повторить запрос к датчику.

Автовыдача данных по интервалу (07Н)

Датчик будет производить периодическую выдачу данных: уровня, температуры, частоты, с интервалом времени, заданным в настройках.

| 🔟 LLS configurator [2.08] |                                                                                                    | – 🗆 X                                                                                                    |
|---------------------------|----------------------------------------------------------------------------------------------------|----------------------------------------------------------------------------------------------------|
| СОМ20 V Закрыть RU V      | Настройки датчика Тарировочная                                                                                                    | таблица                                                                                                    |
| 0,02 %                    | Информация о датчике<br>0.2 Версия ПО<br>77 Версия платформы<br>16-10-2017 Дата производства<br>67702175 Серийный номер<br>Калибровка ПУСТОЙ/ПОЛНЫЙ<br>Счетчик ПУСТОЙ 10139 | Цифровой выход<br>0 Ф Минимальное занчение<br>4000 Максимальное занчение<br>0 Ф Интервал выдачи данных<br>1 Ф Сетевой адрес<br>Разрешить сетевой режим<br>Частотный выход<br>30 Минимальное занчение<br>2000 Максимальное занчение |
| 29601 Генератор           | Калибровка генератора 29645                                                                                                    | Резистор подтяжки     Дополнительно                                                                                                    |
| 10086 Счетчик             |                                                                                                    | 0 🖶 Степень фильтрации                                                                                                    |
| 1 Уровень                 |                                                                                                    |                                                                                                    |
| 30 Частота                |                                                                                                    |                                                                                                    |
| 22 Температура            | 12:11:28 [40] dd 1 7 1 4 a3 2 0 0 5 9b 27 0 0 6 66 3<br>12:11:28 {5} da 1 0 1 dc                                                                                            | 27 0 0 7 cd 73 0 0 8 a1 73 0 0 14 1e 0 0 0 50 1 16 1 0 🗘                                                                                                    |
| 💉 🝷 Датчик подключен      |                                                                                                    |                                                                                                    |

При нулевом значении интервала данные не выдаются. Отключение периодической выдачи данных производится после получения любой достоверной команды.

Формат сообщения с данными:

| Смещение,<br>байт | Размер поля,<br>байт | Значение   | Описание                          |  |
|-------------------|----------------------|------------|-----------------------------------|--|
| 0                 | 1                    | 3Eh        | Префикс.                          |  |
| +1                | 1                    | 00hFFh     | Сетевой адрес отправителя.        |  |
| +2                | 1                    | 07h        | Код операции.                     |  |
| +3                | 1                    | -128127    | Температура в градусах Цельсия Т. |  |
| +4                | 2                    | 0000hFFFFh | Относительный уровень LVL.        |  |
| +6                | 2                    | 0000hFFFFh | Значение частоты F.               |  |
| +8                | 1                    | 00hFFh     | Контрольная сумма.                |  |

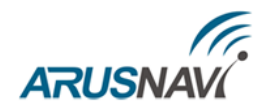

# ГАРАНТИЙНЫЕ ОБЯЗАТЕЛЬСТВА

Оборудование рассчитано на долгий срок эксплуатации в автономном необслуживаемом режиме.

Срок гарантии на оборудование составляет 2 года и отсчитывается с момента первичной установки, при условии ее проведения установщиком, уполномоченным производителем оборудования. Дата первичной установки и сведения об установщике должны быть указаны в гарантийном талоне и заверены печатью установщика.

ТОВАР НЕ ПОДЛЕЖИТ ГАРАНТИЙНОМУ РЕМОНТУ / ЗАМЕНЕ В СЛУЧАЯХ:

- нарушений правил эксплуатации изделия;
- наличия механических повреждений (внешних либо внутренних);
- неисправностей, вызванных попаданием внутрь посторонних предметов, насекомых, жидкостей;
- наличия химических, электрохимических, электростатических, экстремальных термических повреждений;
- повреждений, вызванных несоответствием государственным стандартам питающих, коммуникационных, кабельных сетей;
- повреждений, вызванных установкой компонентов, несоответствующих техническим требованиям производителя;
- если ремонтные или профилактические работы в течение гарантийного срока проводились лицом (-ами), не уполномоченными на это производителем;
- при нарушении пломб производителя на оборудовании;
- в случаях возникновения недостатков в работе оборудования вследствие внешних воздействий на оборудование и электрическую цепь, к которой подключено оборудование;
- при нарушениях, вызванных действиями третьих лиц или иными непредвиденными обстоятельствами, не связанными с обязательствами производителя оборудования.

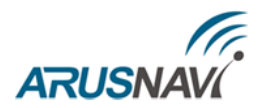

# КОМПЛЕКТ ПОСТАВКИ

Датчик уровня топлива поставляется в комплектации, представленной в таблице 3.

Таблица 3 – Комплектация

| N⁰ | Наименование                                   | Кол-во | Примечание |
|----|------------------------------------------------|--------|------------|
| 1  | Датчик уровня топлива                          | 1      |            |
| 2  | Трасса удлинитель с герметичным разъемом (7 м) | 1      |            |
| 3  | Прокладка резиновая                            | 1      |            |
| 4  | Саморезы для крепления ДУТ                     | 5      |            |
| 5  | Упаковка                                       | 1      |            |
| 6  | Паспорт изделия                                | 1      |            |

Всю последнюю техническую информацию и программное обеспечение всегда можно найти на соответствующей странице сайта производителя:

http://www.arusnavi.ru http://8888.arusnavi.ru

**<u>Примечание</u>**: Производитель оставляет за собой право изменять комплектацию устройства без ухудшения потребительских характеристик.